令和5年11月18日

第96回日本学生氷上競技選手権大会アイスホッケー競技参加申し込みの方法

(一社) 日本学生氷上競技連盟

以下の手順で参加申し込みを完了してください

- 1. 学連ホームページの、「加盟校マイページシステムのご利用はこちらから」をクリッ クしてください
- 2. 「2023 年度競技部登録はこちらから」をクリックします
- 3. 次に「登録済み会員(アカウント取得済)のログインはこちらから」をクリックしま す
- 4. 競技部マイページの競技部ユーザー名とパスワードを入力します
- 5. 大会情報をクリックします
- 6. 参加するディビジョンをクリックします
- 7. 参加者は左のチェックマークにチェックをします
- 8. 確認のクリックをしてください
- 9. 振込先については、マイページの会費に戻り、確認してください